# **Getting Started with UKG on Desktop**

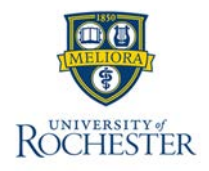

You will need Duo (two-factor authentication) to use UKG (on both the mobile app and desktop) when not connected to the UR/URMC network: Enroll and Manage Devices in Duo - University IT

#### Once Duo is installed...

## Log onto UKG:

To access UKG, enter <u>https://univofrochester.prd.mykronos.com/</u> in the URL field.
When you get to the login screen below, do not enter user name or password.
Click the appropriate single sign-on (SSO) login for your location first.

The example below shows what you would choose if are at UR/URMC:

Faculty, staff and student employees will use their Active Directory username / password.

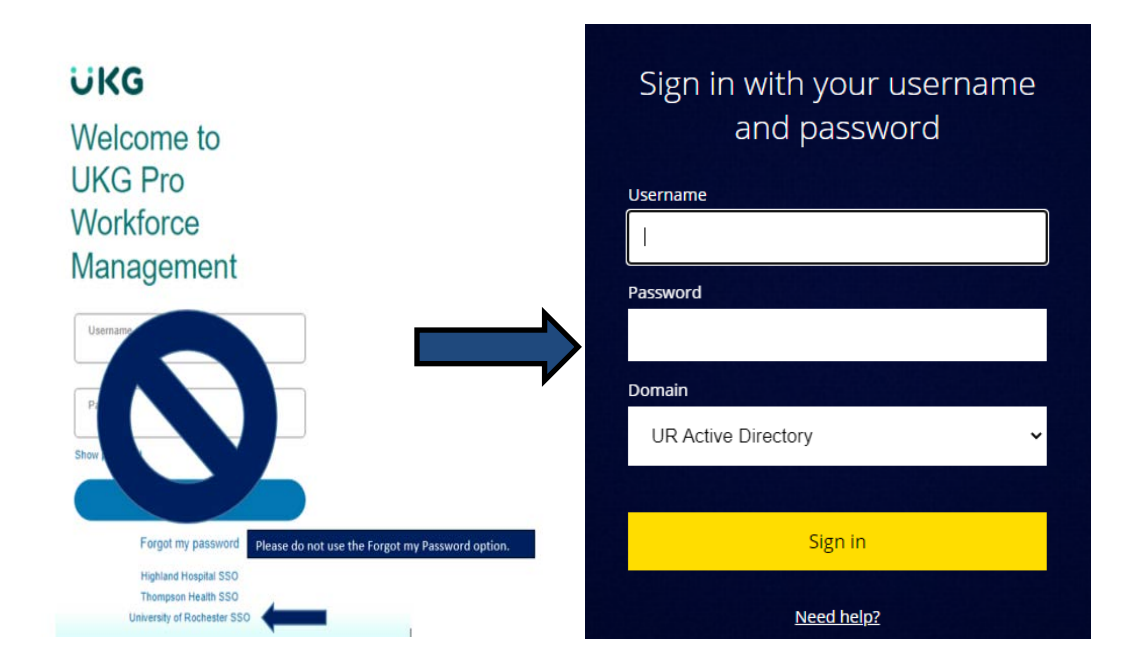

#### 2. Signing Out of UKG:

- Closes your session
- Signals to the application that you no longer require access to any of its components
- Prevents other people from accessing your information
- 3. To log off UKG, tap the Main Menu Out.

≡

icon in the upper left corner of the screen and click Sign

#### 4. Recommended Practice

UKG recommends that you always end your work session by tapping the Sign Out link, located in the top-left corner.

### Home Page Overview:

The Home page is composed of **Tiles** that appear as squares on the home page. Each tile performs a specific function listed at the top and offers summary information and access to related tasks. You can click a tile to perform a function such as submitting a Time Off Request. You can also navigate to application-specific components, and take actions on schedules, timecards, and other items you may use regularly.

## Home Page Actions:

- 1. Click the Main Menu 📃 to open the main menu and access your employees' timecards, schedules, and Dataviews & Reports within the application.
- 2. Click the question mark ? at the top right of the screen to get online help.
- 3. Click Alert = at the top right of the screen to see alerts and notifications in the application.

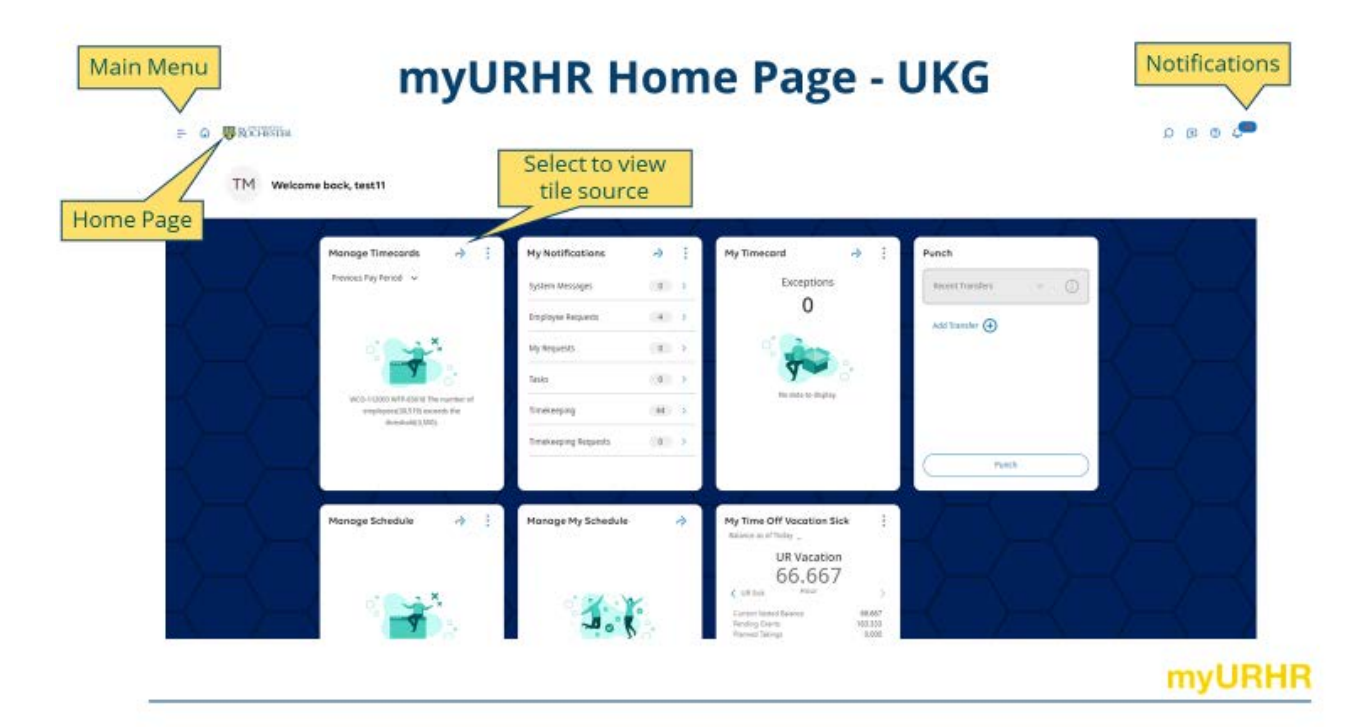